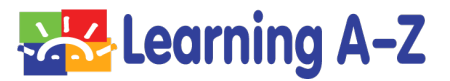

#### **Dear Texas State Review Panel Member:**

Thank you for reviewing Raz-Plus ELL Edition for quality in the State of Texas in the English Language Arts and Reading, Grades K–5 category.

When you're ready to begin, please visit: https://www.learninga-z.com/site/lp2/texas-reviewers

This website has been designed specifically for Texas' review of our materials. You will see:

- 1. A brief overview video that provides an introduction to Raz-Plus ELL Edition.
- 2. A link to our Literacy Curriculum Map, which provides a pathway when using our resources and can be customized by educators.
- 3. A link to go directly to the product to start reviewing the materials.

Teacher Login: Go to www.raz-plus.com Username: TXREV2 Password: RAZPLUS2 (case sensitive)

4. A link to key research documents.

#### **Access to Student Materials**

Reviewers can also explore Raz-Plus ELL Edition as a student. We have provided two options to explore the student online experience.

| Student Login: Go to www.kidsa-z.com     |                                        |  |  |  |  |
|------------------------------------------|----------------------------------------|--|--|--|--|
| Matthew (1 <sup>st</sup> grade, Level H) | Maria (3 <sup>rd</sup> grade, Level R) |  |  |  |  |
| Username: matthew                        | Username: maria                        |  |  |  |  |
| Password: matthewtrial                   | Password: mariatrial                   |  |  |  |  |

When logged in as a teacher to review the fictitious student data, please choose "ALL" dates from the drop-down menu to see data.

The attached technical guide has been provided to help you navigate the website and the Trial Adventure, which gives you an interactive overview of product features. Please start by reviewing the Literacy Curriculum Map, located under the Resources tab.

Should you have any difficulty while reviewing, please do not hesitate to contact me.

Amy Otis Director of Bids and Contracts amy.otis@cambiumlearning.com | 888-399-1995, x 120

## Texas Instructional Materials Adoption Review

Getting Started Raz-Plus ELL Edition

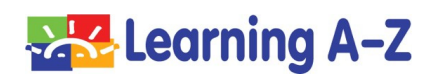

### **Getting Started**

We've created <u>https://www.learninga-z.com/site/lp2/texas-reviewers</u> to provide background on the program you will be reviewing.

When you are ready to start exploring the resources or access the Trial Adventure, you will need the teacher username and password provided.

Log in at www.raz-plus.com.

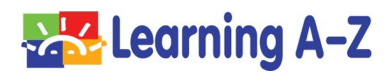

### Go to www.Raz-Plus.com

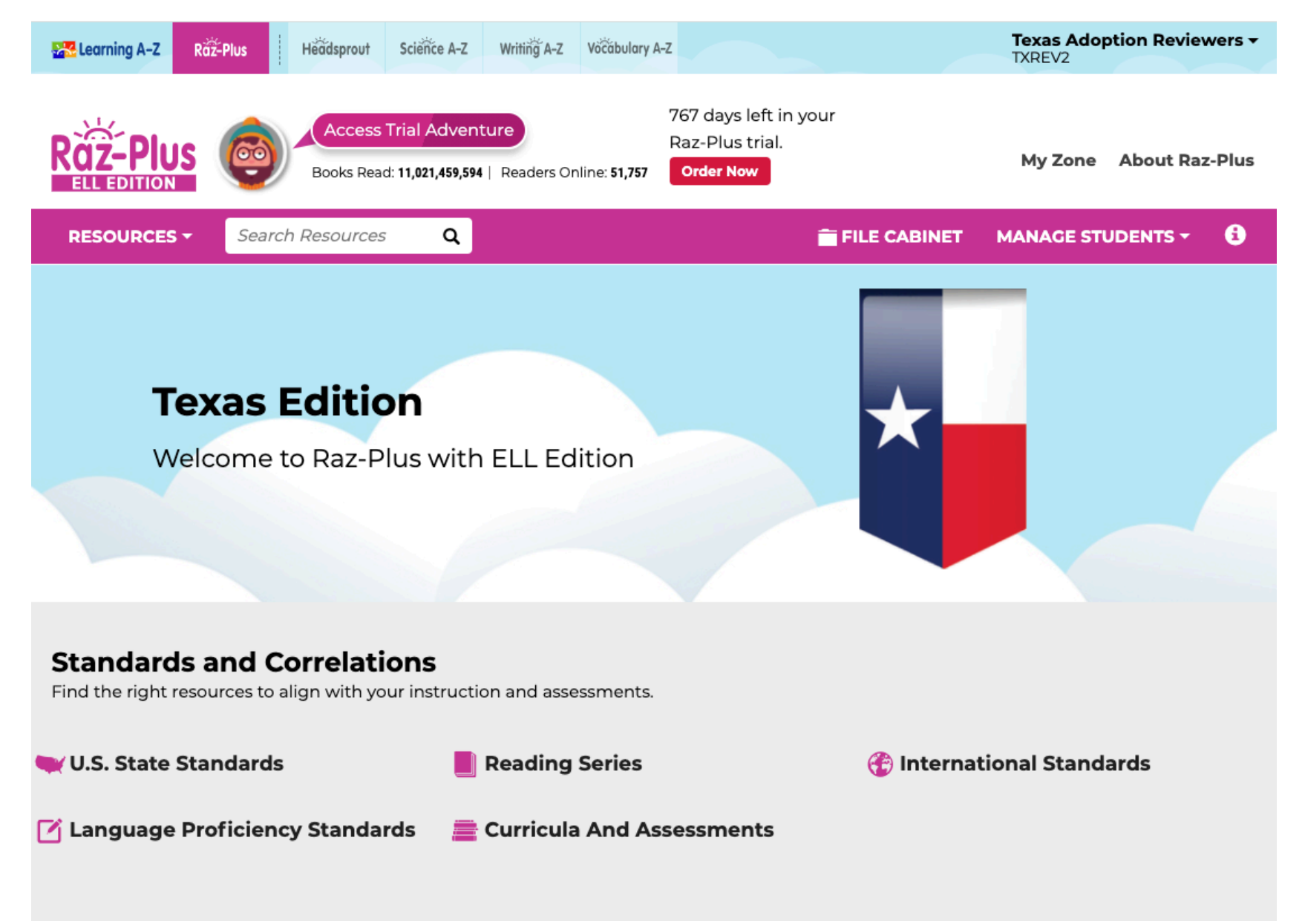

### Click Member Login (upper right) Enter Assigned Username & Password UN: TXREV2 PW: RAZPLUS2

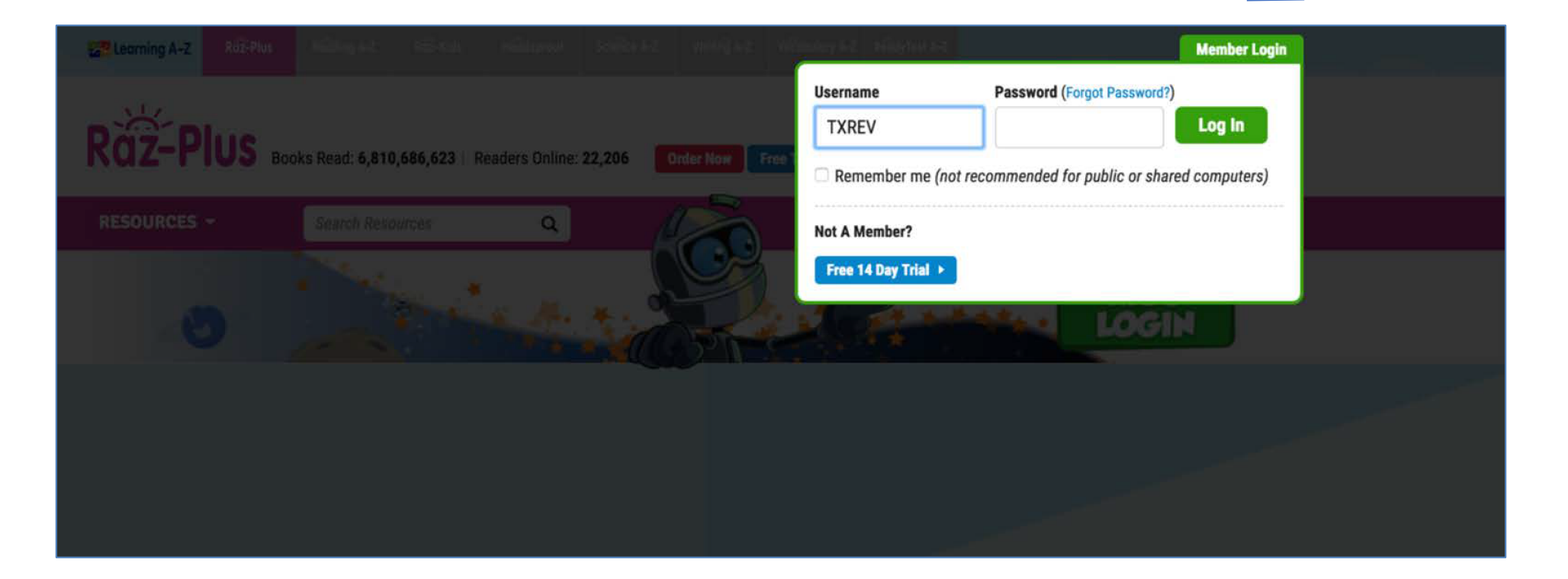

### Visit the Literacy Curriculum Map

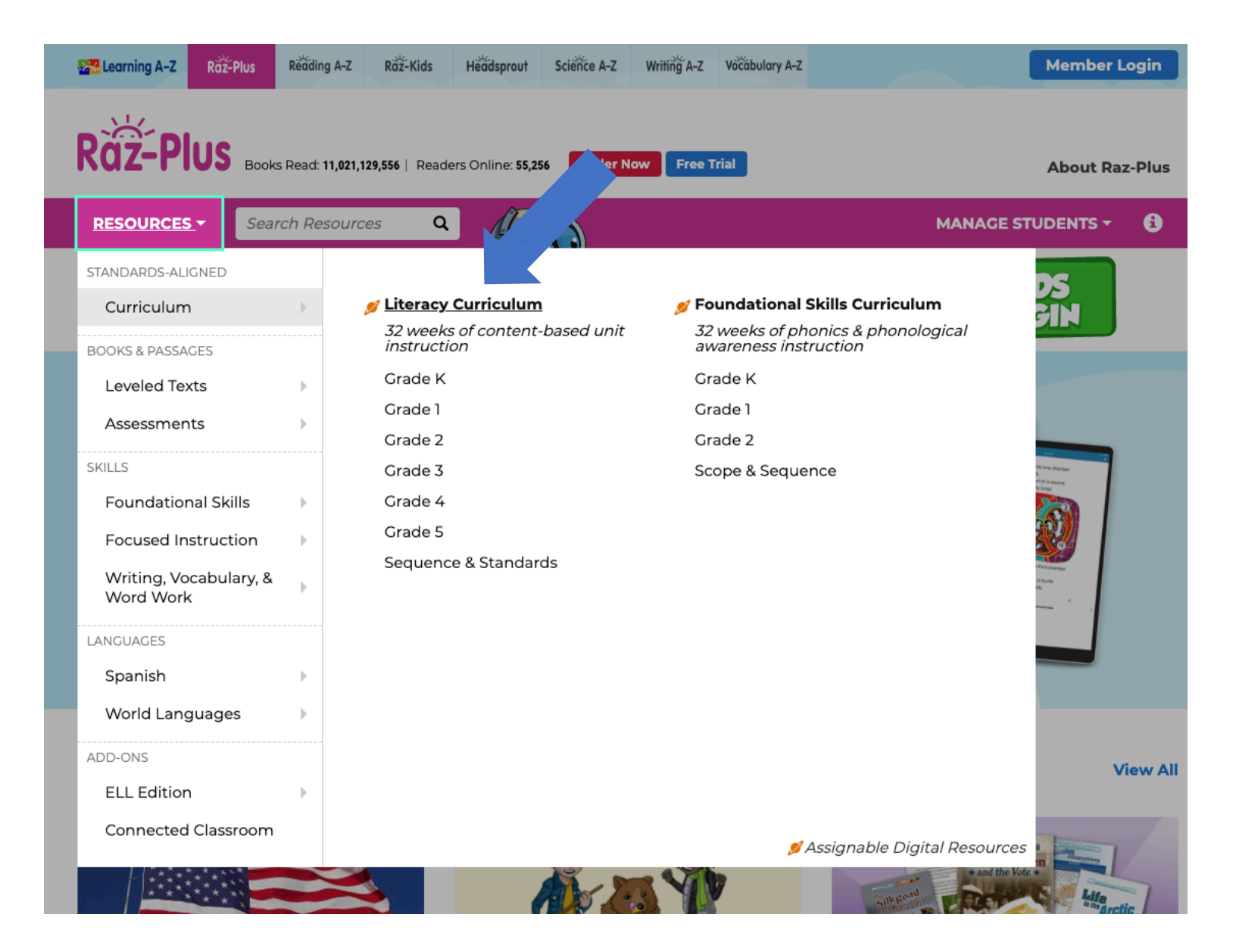

### Download the Implementation Guides: 1. Click "More About Literacy Curriculum Map"

| Learning A-Z         Raž-Plus         Headsprout         Science A-Z         Writing A-Z         Vočabulary A-Z         Todd Lori - Ioridemo2                                                      |  |  |  |  |  |
|----------------------------------------------------------------------------------------------------|--|--|--|--|--|
| Access Trial Adventure       3512 days left in your         Raz-Plus trial.       Raz-Plus trial.         Books Read: 11,021,462,086   Readers Online: 51,736       Order Now                      |  |  |  |  |  |
| RESOURCES - Search Resources Q Transmission File CABINET MANAGE STUDENTS -                                                                                                    |  |  |  |  |  |
| ↑ > Literacy Curriculum Map                                                                                                    |  |  |  |  |  |
| Literacy Curriculum Map Tips<br>This standards-aligned map is organized into eight sequential content-based units for each grade.<br>More About Literacy Curriculum Map Tips for Getting Started > |  |  |  |  |  |
| Grade K Grade 1 Grade 2 Grade 3 Grade 4 Grade 5                                                                                                    |  |  |  |  |  |
| • Unit 1: Civics, Government, Citizenship<br>What is a community?                                                                                                    |  |  |  |  |  |
| Unit 2: Elements of a Story     What are the important parts of a story?                                                                                                    |  |  |  |  |  |
| Unit 3: Energy in All Its Forms     Why and how do objects move?                                                                                                    |  |  |  |  |  |

#### へ Unit 4: The Arts

What are some different kinds of art, and why is art important?

#### ^ Unit 5: Social and Emotional Concepts

# Download the Implementation Guides: 2. Choose your grade level

| Lear     | A 7 DECEMBER OF CONTRACT VIEW A 7 VIEW A 7                                                                                                    |                               | Тос        | ld <u>Lo</u> ri ¬ |
|----------|----------------------------------------------------------------------------------------------------|-------------------------------|------------|-------------------|
| Court    | Literacy Curriculum Map                                                                                                    |                               |            | ×                 |
|          | This framework of instruction, practice, and assessment uses a wide array of Raz-<br>Plus and Reading A-Z resources. The standards-aligned guide is tailored to be              | Sequence & Standard           | is ►       | :-Plus            |
| ESC      | used during your literacy block and organized into eight cross-curricular units                                                                                                 | Year Snapshot                 | Þ          | 8                 |
| Lit      | and is packed with resources that you can add to your own customizable File<br>Cabinet.                                                                                         | Implementation                | Guide      |                   |
| e        | What Is the Literacy Curriculum Map?                                                                                                    | Grade K                       | ▶          |                   |
|          | <ul> <li>Hand-selected texts for each topic support a high volume of reading, writing.</li> </ul>                                                                               | Grade 1                       |            |                   |
| sta      | and discussion.                                                                                                    | Grade 2                       | ▶          |                   |
| e A      | <ul> <li>Weekly and Unit Questions connect reading across texts. Students respond to</li> </ul>                                                                                 | Grade 3                       | ▶          |                   |
|          | four Weekly Questions and one Unit Question verbally and in writing.                                                                                                    | Grade 4                       |            |                   |
| Grad     | <ul> <li>Students learn and apply reading, writing, grammar and word work,<br/>foundational, and speaking and listening skills in conjunction with weekly<br/>texts.</li> </ul> | Grade 5                       |            |                   |
| Jr       | <ul> <li>Content topics and English Language Arts objectives grow in complexity and<br/>spiral within and throughout grade levels.</li> </ul>                                   |                               |            |                   |
| Jr       | <ul> <li>Phonological awareness (Grades K-1) and phonics (Grades K-2) objectives are syster<br/>spiraled, providing a multisensory approach to learning.</li> </ul>             | matically and explicitly intr | oduced and |                   |
|          | Get Started                                                                                                    |                               |            |                   |
| Ur<br>Wł | Get the maximum benefit of the Literacy Curriculum Map following the sequence de independently by topic, if you prefer.                                                         | escribed here or use the un   | its        |                   |
| Ur       | <ul> <li>Preview the Year Snapshot for an overview of Unit topics.</li> </ul>                                                                                                   |                               |            |                   |
| Ur       | Refer to the Implementation Guide for your grade level for suggested routines and                                                                                               | instruction.                  |            |                   |

### **Explore the Units**

Grade K Grade 1 Grade 2 Grade 3 Grade 4

### ∧ Unit 1: Civics, Government, Citizenship

How can people make a difference?

#### ∧ Unit 2: Elements of a Story

How do stories help us learn about ourselves?

### ✓ Unit 3: Energy in All Its Forms

How have discoveries about energy changed our world?

#### Add to file cabinet

#### ✓ <u>Week 1</u>

What sources of energy do people use to do work?

Add to file cabinet

#### Whole-Group

Skill

| Shared Reading (Read with Students) 😯 |           |  |  |  |  |
|---------------------------------------|-----------|--|--|--|--|
| Time: ~20 minutes per day             |           |  |  |  |  |
|                                       |           |  |  |  |  |
| Teach the Objective                   | ,         |  |  |  |  |
| Reading Strategy                      | Visualize |  |  |  |  |

Annotate

Self-monitor Comprehension Author's voice Text-dependent questions

Identify genre

Read Aloud (Read to Students) 🕄 Time: ~15 minutes per day

#### Teach the Objective

Grade 5

| Fluency                    | Accuracy, rate, and expression |  |  |  |
|----------------------------|--------------------------------|--|--|--|
| Reading Strategy           | Ask and answer questions       |  |  |  |
| Speaking & Listening       | Listen actively and respond    |  |  |  |
|                            |                                |  |  |  |
| 5-Day Implementation Guide |                                |  |  |  |

View Sequence & Standards

### **Explore the Resources**

### Access lesson resources!

#### Whole-Group

| <b>Shared Reading</b><br>Time: ~20 minutes p | (Read with Students) 🕄<br>per day    |  |  |
|----------------------------------------------|--------------------------------------|--|--|
| Teach the Objective                          | e                                    |  |  |
| Reading Strategy                             | Visualize                            |  |  |
|                                              | Annotate                             |  |  |
|                                              | Self-monitor                         |  |  |
| Comprehension<br>Skill                       | Author's voice                       |  |  |
|                                              | Text-dependent questions             |  |  |
|                                              | Identify genre                       |  |  |
| Vocabulary                                   | Academic, content, and context clues |  |  |
| Text Features                                | Text features                        |  |  |
| Text Structure                               | Text structure                       |  |  |
| 5-Day Implementat                            | tion Guide                           |  |  |
| Resources                                    |                                      |  |  |
| Wind Power                                   |                                      |  |  |

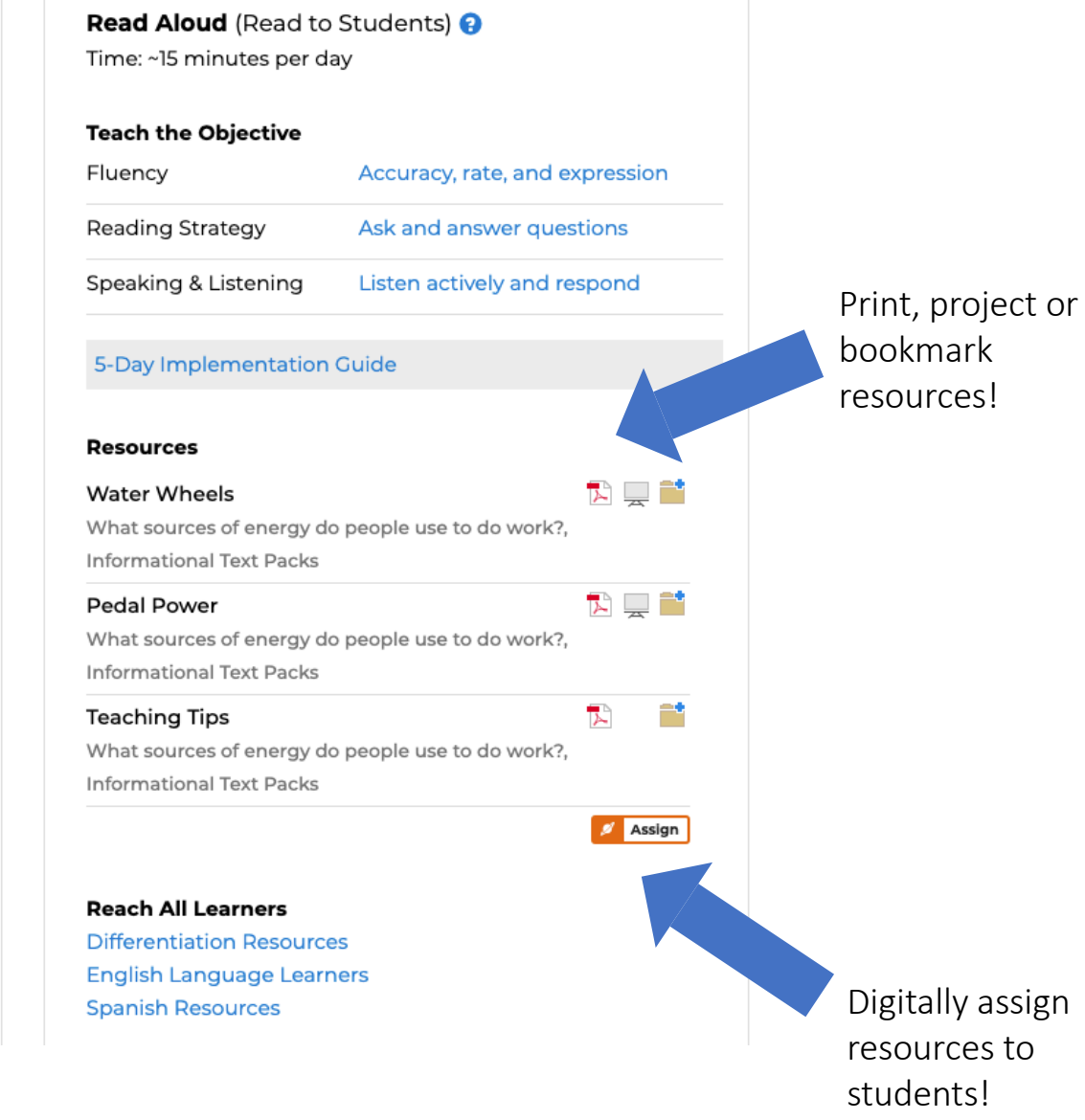

What sources of energy do people use to do work?.

What sources of energy do people use to do work?,

What sources of energy do people use to do work?,

🏗 💷 📑

陀 💻 📑

Informational Text Packs

Informational Text Packs

Solar Power

Battery Power

| Learning A-Z Raž-Plus  | Headsp  | prout Science A-Z Writing A-Z Vocab                                  | bulary A-Z                                                  | Texas Adoptio<br>TXREV2 |
|------------------------|---------|----------------------------------------------------------------------|-------------------------------------------------------------|-------------------------|
|                        | Book    | ccess Trial Adventure<br>cs Read: 11,021,478,818   Readers Online: 5 | 767 days left in your<br>Raz-Plus trial.<br>1,320 Order Now | My Zone A               |
| RESOURCES - Seard      | ch Reso | urces Q                                                              | 🚔 FILE CABINET                                              | MANAGE STUDE            |
| STANDARDS-ALIGNED      |         |                                                                      |                                                             |                         |
| Curriculum             | •       | 💋 Books & Passages                                                   | 💅 Content Area                                              | _                       |
|                        |         | All Leveled Books                                                    | Art & Music                                                 |                         |
| BOOKS & PASSAGES       |         | Fiction Series                                                       | Math                                                        |                         |
| Leveled Texts          |         | Nonfiction Series                                                    | Science                                                     |                         |
| Assessments            | •       | Classics                                                             | Social Stories                                              |                         |
| SKILLS                 |         | Genres                                                               | Social Studies                                              |                         |
| Foundational Skills    | •       | Close Read Passages                                                  | Theme & News Packs                                          |                         |
| Focused Instruction    | •       |                                                                      | 💋 Additional Texts                                          |                         |
| Writing, Vocabulary, & |         |                                                                      | Graphic, Comic, & Humor                                     |                         |
| Word Work              | ₽       |                                                                      | Poetry, Rhymes, & Songs                                     | _                       |
| LANGUAGES              |         |                                                                      | Shared Reading                                              |                         |
| Spanish                | •       |                                                                      | Trade Book Resources                                        |                         |
| World Languages        | •       |                                                                      |                                                             |                         |
| ADD-ONS                |         |                                                                      |                                                             |                         |
| ELL Edition            | •       |                                                                      |                                                             |                         |
| Connected Classroom    |         |                                                                      |                                                             |                         |
|                        |         |                                                                      | 💋 Assignable Dig                                            | ital Resources          |

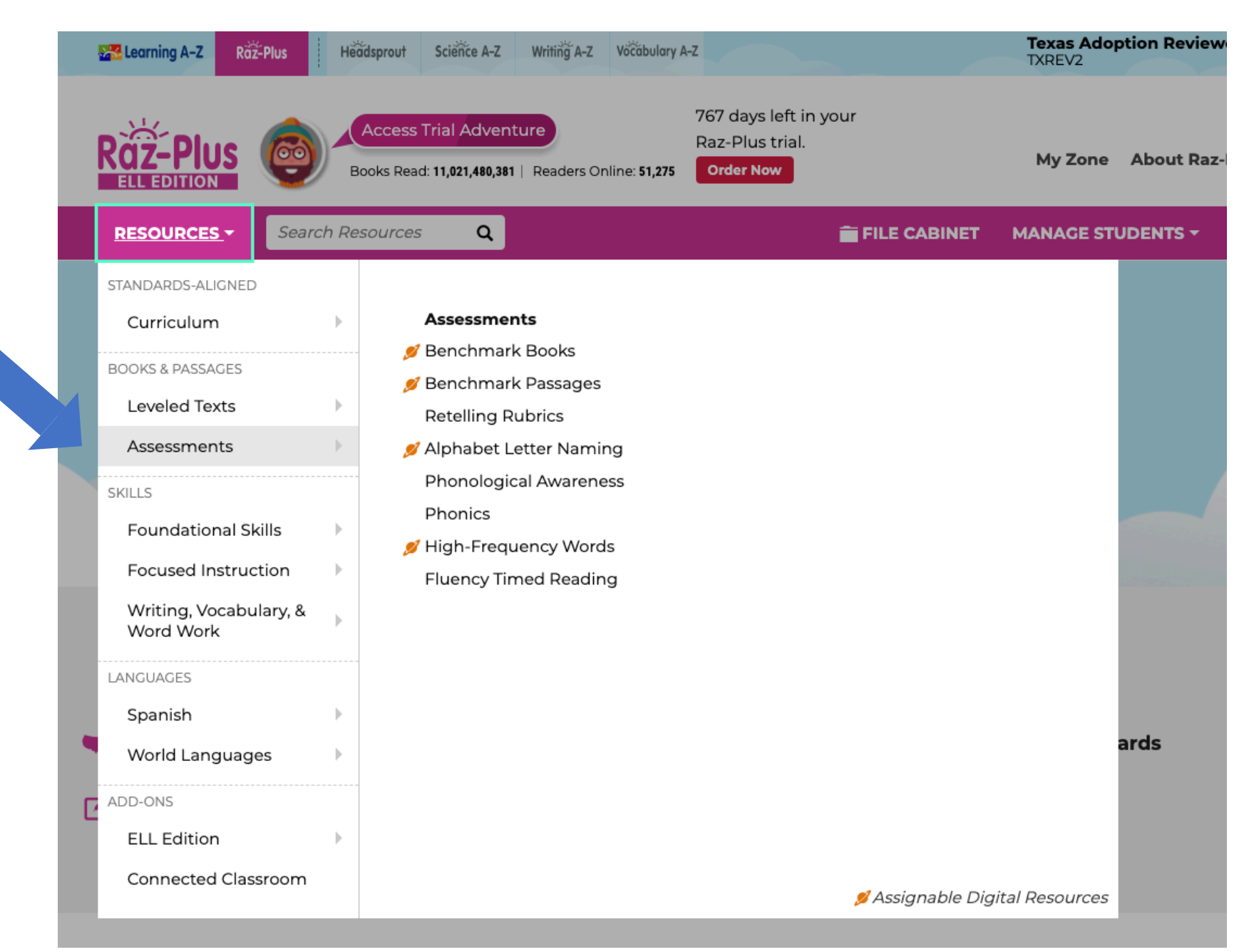

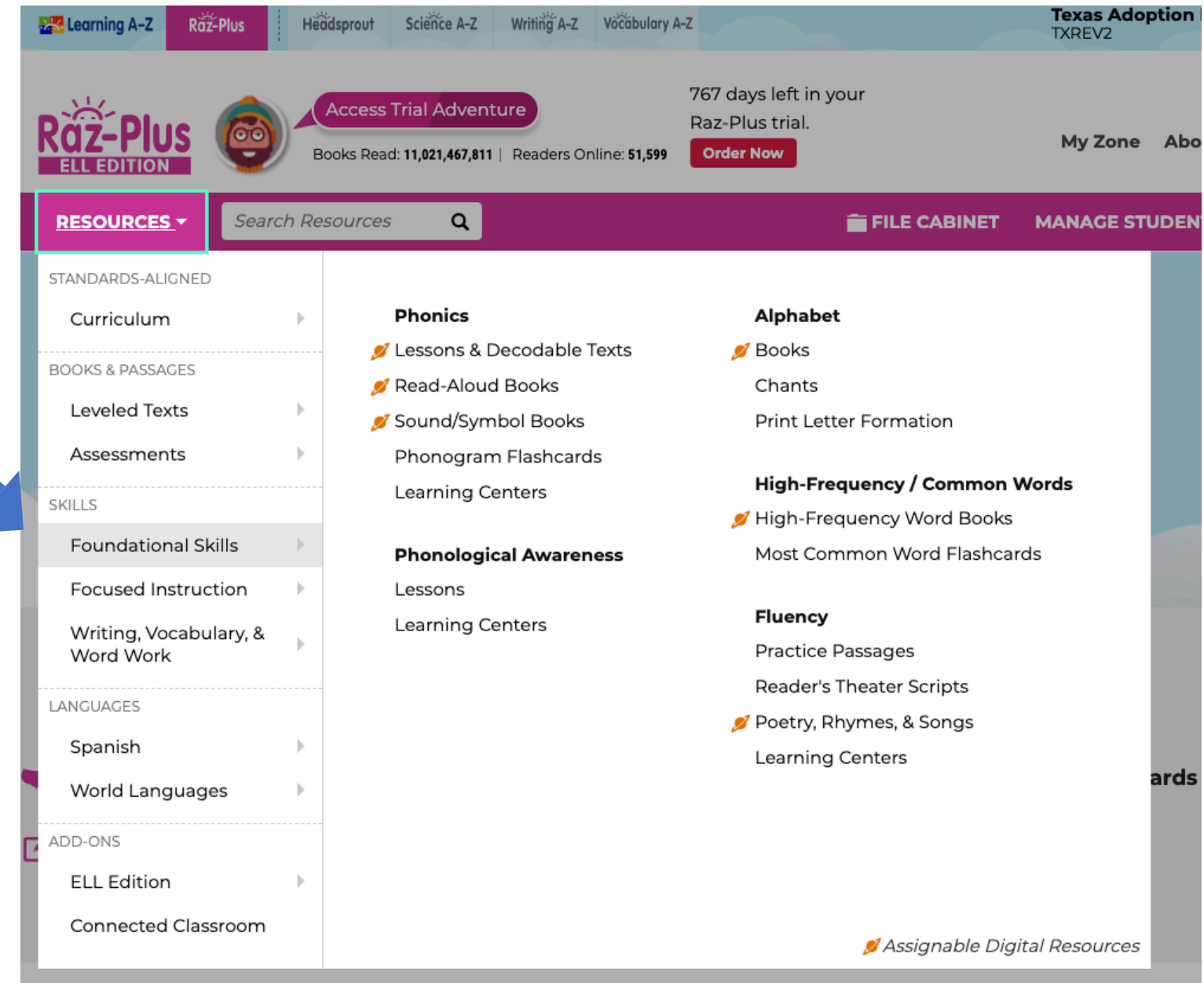

| 1 | Learning A-Z Raz-Plus                                                                                                    | Headspro        | ut Science A-Z Writing A-Z                                                                                                    | Vöčábulary A-Z                                                                                                    | Texas Adoption<br>TXREV2 | 1 Revie |
|---|----------------------------------------------------------------------------------------------------|-----------------|----------------------------------------------------------------------------------------------------|----------------------------------------------------------------------------------------------------|--------------------------|---------|
|   |                                                                                                    | Acce<br>Books R | ess Trial Adventure<br>Read: 11,021,481,320   Readers On                                                                                                    | 767 days left in your<br>Raz-Plus trial.<br>line: <b>51,251 Order Now</b>                                                                                                    | My Zone Ab               | out Ra  |
|   | RESOURCES Searce   STANDARDS-ALIGNED Curriculum   BOOKS & PASSAGES BOOKS & PASSAGES   Leveled Texts Assessments   Assessments SKILLS   Foundational Skills Focused Instruction   Writing, Vocabulary, & Word Work Word Work   LANGUAGES Spanish   World Languages ADD-ONS   ELL Edition Searce | h Resourd       | Literacy Skills<br>Argumentation<br>Comprehension<br>Close Read Passages<br>Paired Books<br>Shared Reading<br>Visual Devices<br>Graphic Organizers<br>Literature Circles<br>Distance Learning Pac | FILE CABIN<br>Topic Collections<br>I Text Sets<br>Close Reading Packs<br>Project-Based Learning<br>Intervention<br>Decodable Passages Pac<br>Tutoring & Mentoring<br>Summer School<br>High/Low Text Sets<br>High/Low Graphic Books | iet MANAGE STUDEN        | NTS -   |
|   | Connected Classroom                                                                                                    |                 |                                                                                                    | 💋 Assignabi                                                                                                    | e Digital Resources      |         |

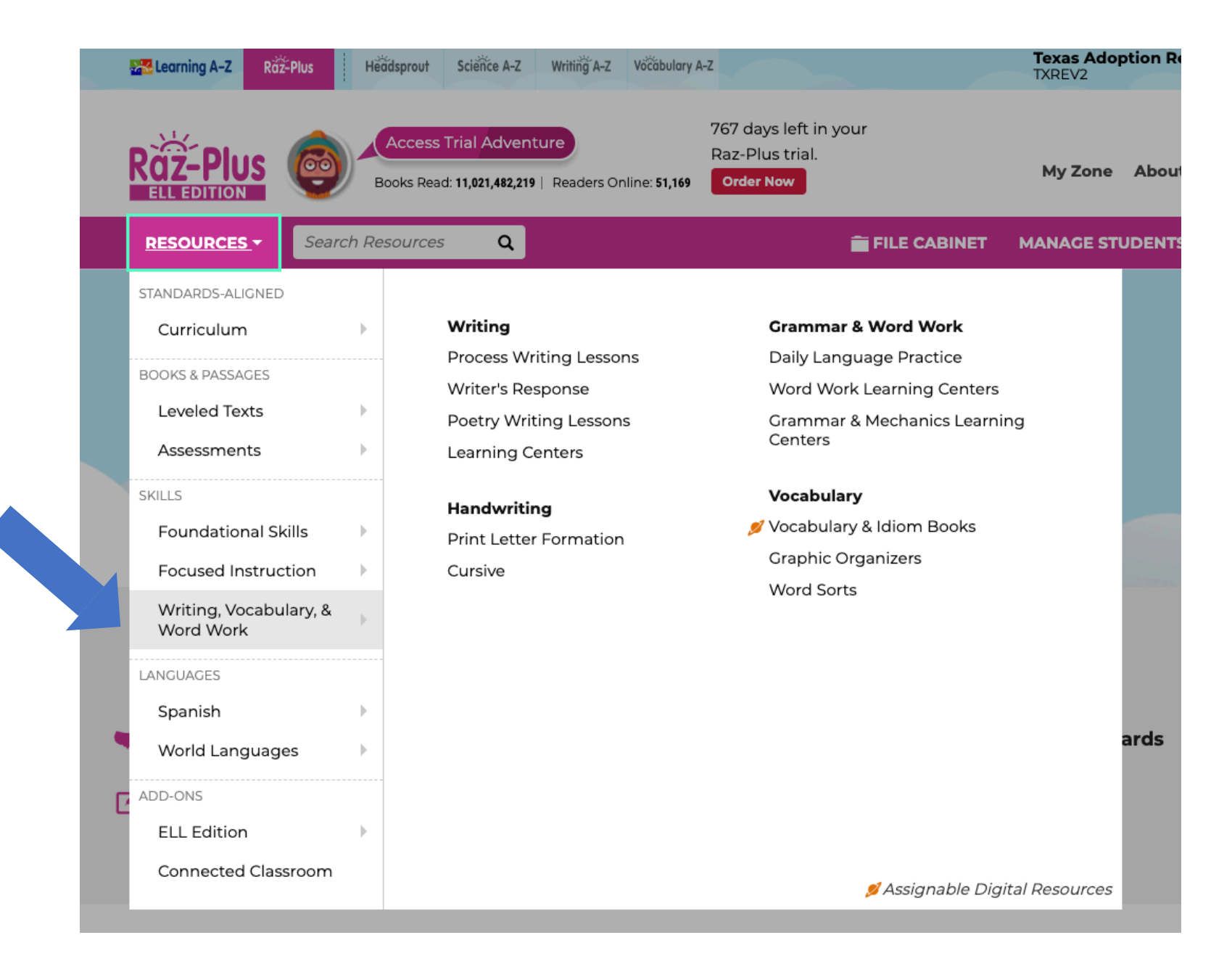

### Go to the bottom of the page for support

### Instructional Support

### **Standards and Correlations**

U.S. State Standards International Standards Reading Series Curricula and Assessments Language Proficiency Standards EL Education Correlations

#### Instructional Tools

Assignments Feature File Cabinet Feature Projectables Books by Skills Chart Research and Efficacy Pre-K Tip Sheets Response to Intervention Special Education Balanced Literacy Raz-Plus Support for ELLs ELL Frameworks and Contributors

#### All About Leveling

Learning A-Z Text Leveling System Level Correlation Chart About Spanish Leveling Stages of Development Assessing a Student's Level About Running Records

### **Student Connections**

Getting Students Started in 3 Steps Get to Know the Student Portal Get to Know the Reading Room eBooks Incentives & Awards Mobile Apps Parent Information

#### **Professional Development**

Live Webinars C Recorded Webinars C Video Library Breakroom C Trial Adventure

### What's Popular

Most Popular Books Resource Calendar Hot Search Topics

# Logging in as a Student

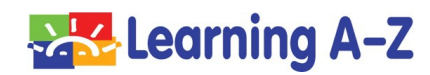

### Go to Kids A-Z – Enter Teacher Username

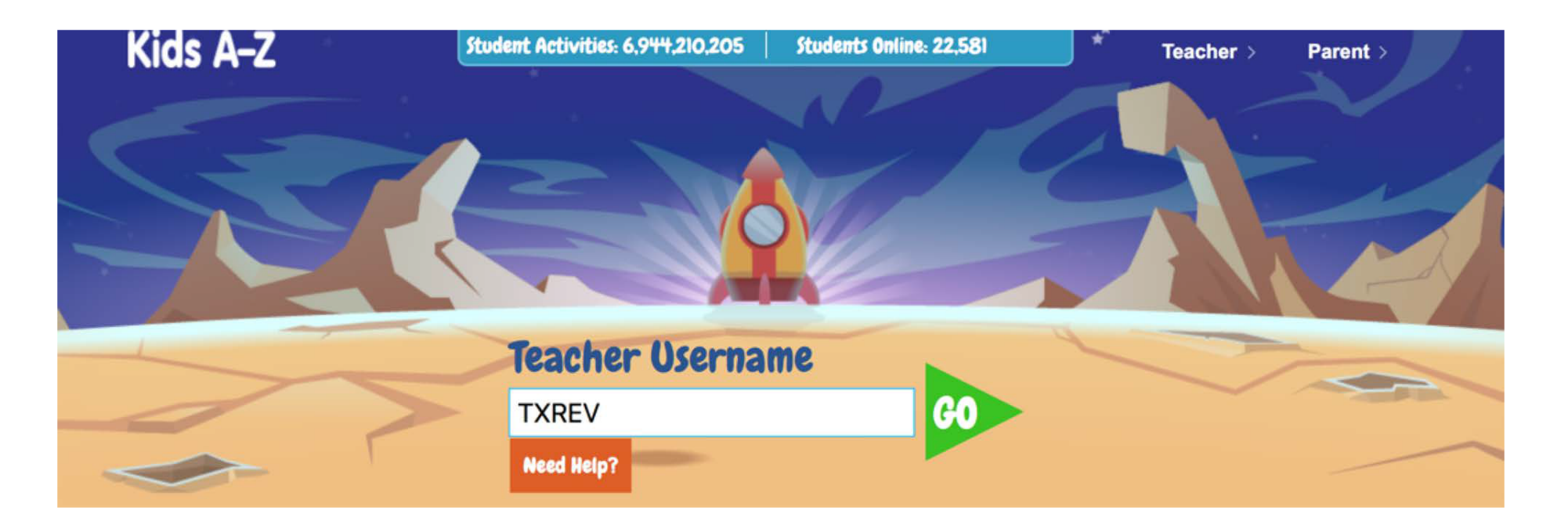

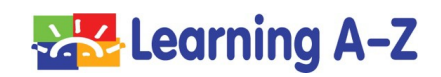

### Select Maria or Matthew

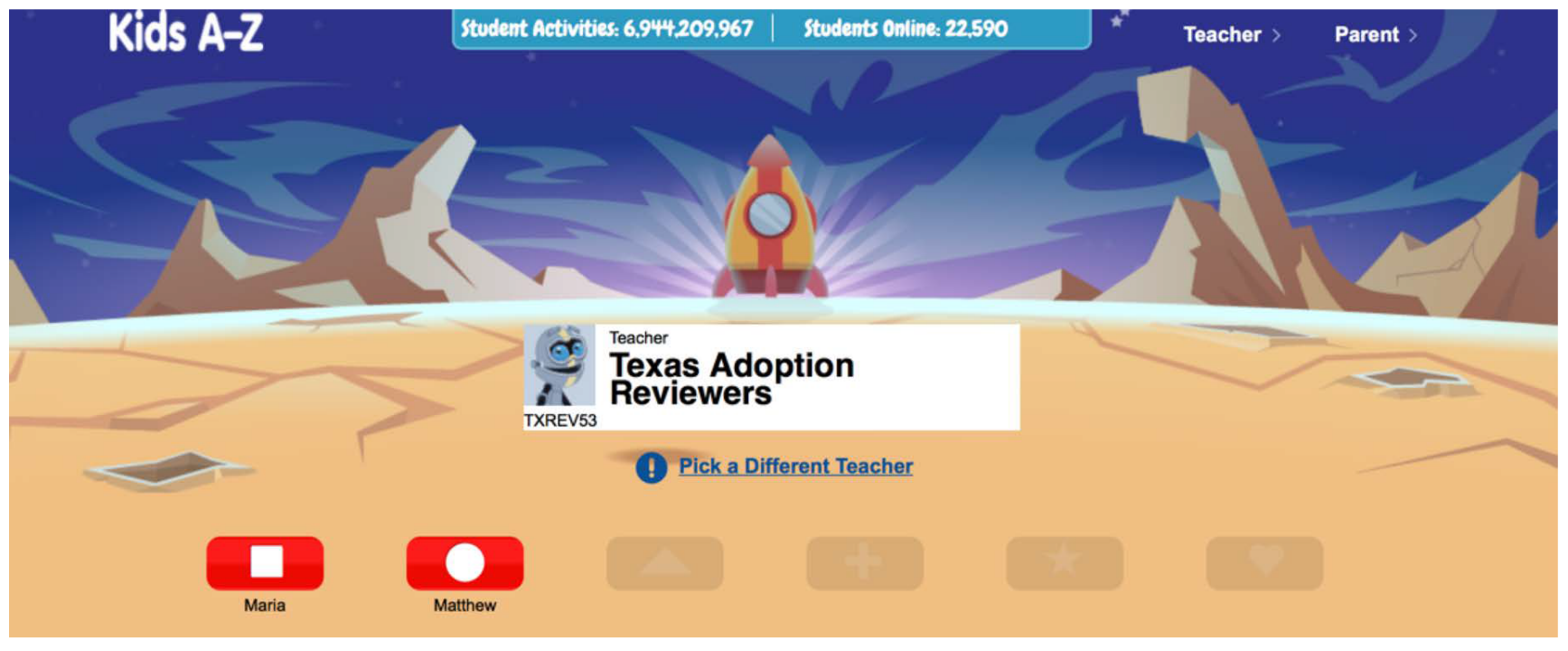

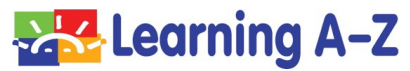

### Enter the Student Password Provided

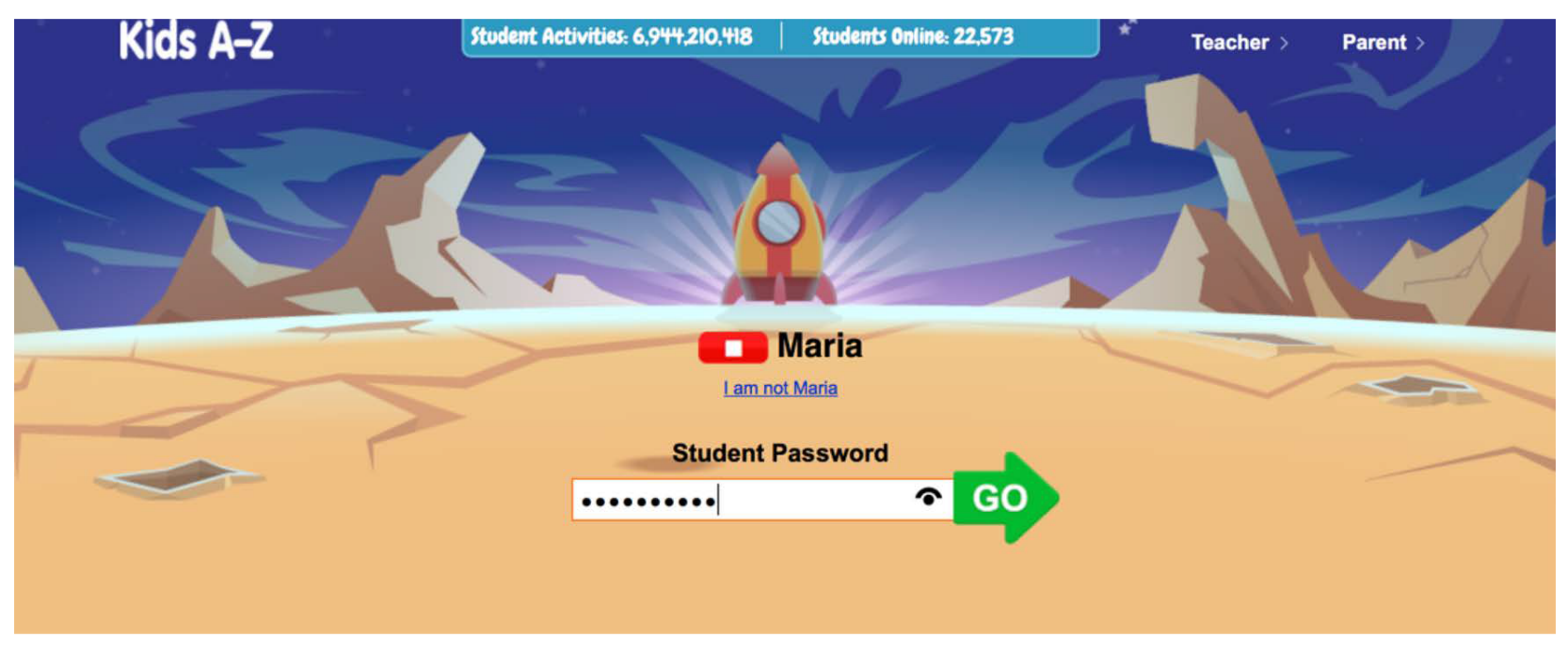

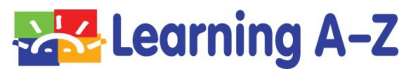

### Explore the Reading Room or Level Up! Area

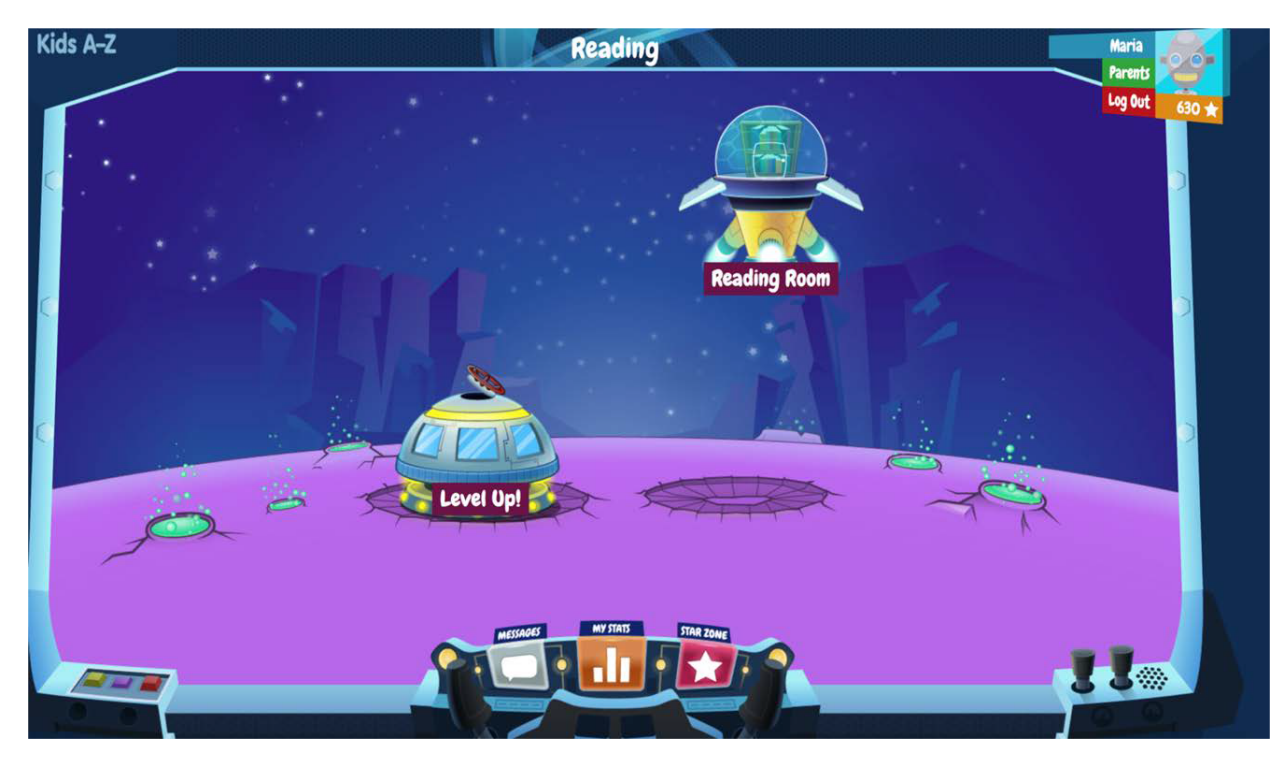

![](_page_20_Picture_2.jpeg)

# **Customer Support**

If you have any difficulties logging in to your reviewer account, please contact Customer Support at 1-888-399-1995 x120 or email us at <u>lazbidscontracts@learninga-z.com</u>

![](_page_21_Picture_2.jpeg)